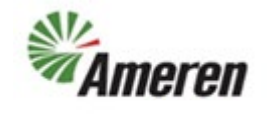

### **Respond to Questionnaires (QRG)**

| Applies to:                  | Ameren Supplier          |
|------------------------------|--------------------------|
| Description:                 | Respond to Questionnaire |
| Sub-Application              | Oracle Cloud ERP         |
| Prerequisites                | None                     |
| Estimated Time to Completion | 5 - 10 minutes           |

#### Introduction

This article can be used by Ameren Suppliers to Respond to Questionnaires that Ameren sends.

#### **Complete these steps:**

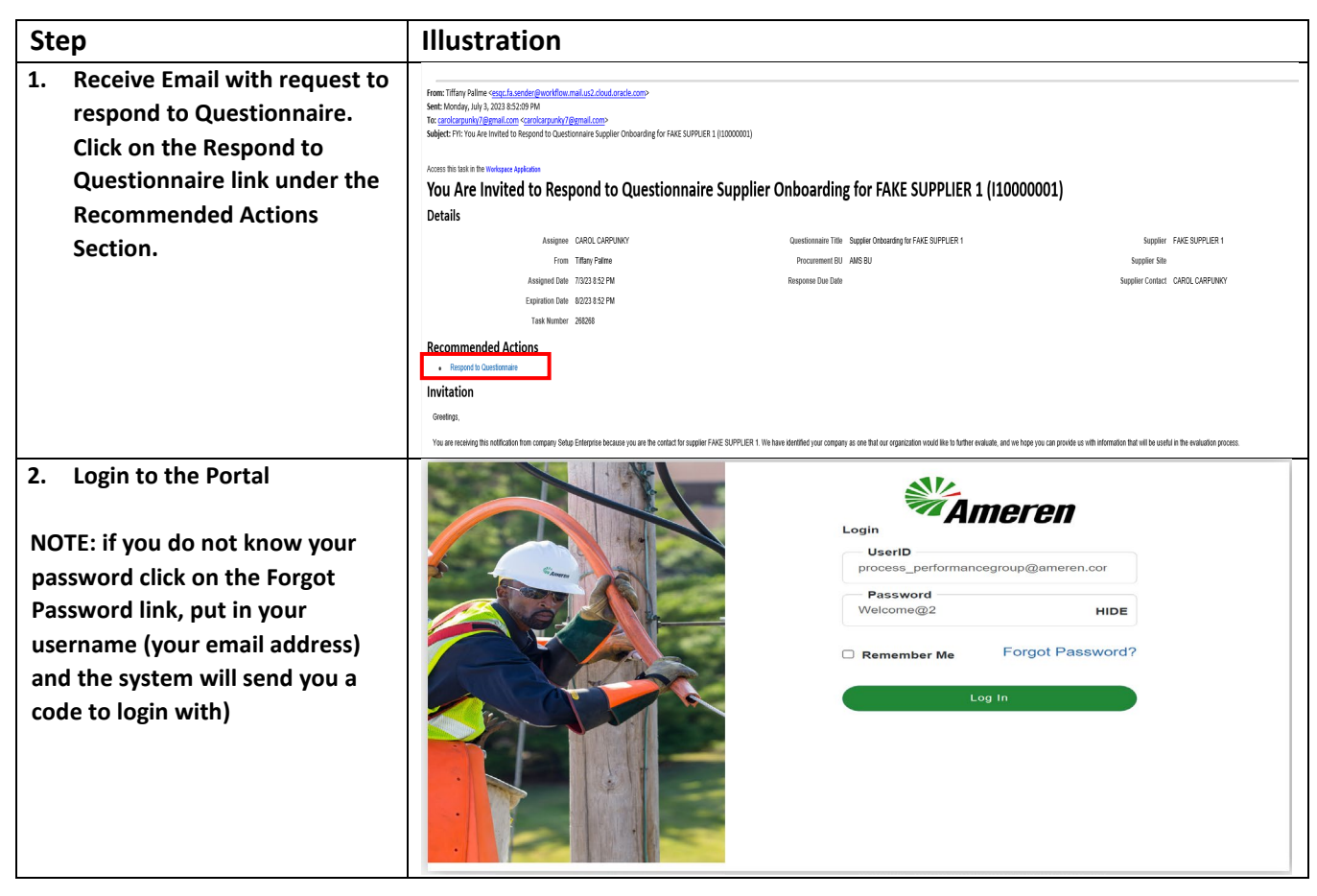

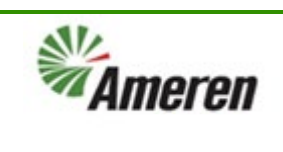

## **Respond to Questionnaires (QRG)**

| 3. | If you do not have the email<br>click on the Supplier Portal | Need Help?     Ameren                                                                                                    |                                                            |
|----|--------------------------------------------------------------|----------------------------------------------------------------------------------------------------|------------------------------------------------------------|
|    |                                                              | Good morning, CAROL CAR                                                                                                    | PUNKY                                                      |
|    |                                                              | Supplier Portal Procurement Tools Othe                                                                                                    | 27                                                         |
|    |                                                              | APPS                                                                                                    |                                                            |
|    |                                                              | Supplier Portal                                                                                                    |                                                            |
| 4. | Under the Qualification section click on Manage              |                                                                                                    | ○ ₽ ₽ ©                                                    |
|    | Questionnaires.                                              | Supplier Portal search Orders  v Order Number                                                                                                    |                                                            |
|    |                                                              | Tasks                                                                                                    | ବ                                                          |
|    |                                                              | Orders Requiring Attention                                                                                                    | Recent Activity                                            |
|    |                                                              | Manage Schedules Acknowledge Schedules in Spreadsheet                                                                                                    | Last 30 Days                                               |
|    |                                                              | Agreements                                                                                                    | No data available                                          |
|    |                                                              | Contracts and Deliverables                                                                                                    |                                                            |
|    |                                                              | Manage Contracts     Manage Deliverables                                                                                                    | Transaction Reports<br>Last 30 Days                        |
|    |                                                              | Consigned Inventory  • Review Consumption Advices  1                                                                                                    | Ľ                                                          |
|    |                                                              | Invoices and Payments  Control Developments  Control Developments | No data available                                          |
|    |                                                              | Create Invoice     View Invoices     View Invoices     View Payments     Supplier News                                                                                                    |                                                            |
|    |                                                              | Negotiations                                                                                                    |                                                            |
|    |                                                              | View Active Negotiations     Manage Responses                                                                                                    |                                                            |
|    |                                                              | Qualifications  Manage Questionnaires                                                                                                    |                                                            |
|    |                                                              | view dualifications Company Profile                                                                                                    |                                                            |
| E  | Click on the                                                 | Manage Profile                                                                                                    |                                                            |
| э. |                                                              | MAmeren                                                                                                    | ○ ♀ ♀ ○                                                    |
|    | Questionnaire litle                                          | Manage Questionnaires ⑦                                                                                                    | Dgne                                                       |
|    |                                                              | ⊿ Search                                                                                                    | Advanced Manage Watchlist Saved Search Requiring Attention |
|    |                                                              | ** Questionnaire Title                                                                                                    | ** Status Not started,Draft,Resubmis                       |
|    |                                                              | ** Questionnaire                                                                                                    | ** Response Due Date m/d/yy                                |
|    |                                                              |                                                                                                    | Search Reset Save                                          |
|    |                                                              | Search Results                                                                                                    |                                                            |
|    |                                                              | Actions View + Format + 378 Er in Freeze 2 Detach + Wrap Respond                                                                                                    | Response                                                   |
|    |                                                              | Questionnaire Title 10000001 Supplier Onboarding for FAKE SUPPLIER 1                                                                                                    | Supplier Site Status Due Date View PDF Not started         |
|    |                                                              | Columns Hidden 6                                                                                                    |                                                            |

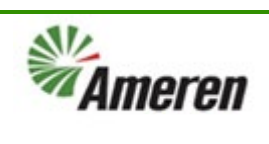

# **Respond to Questionnaires (QRG)**

| 6.  | Start filling out the            |                                                                                                    |
|-----|----------------------------------|----------------------------------------------------------------------------------------------------|
|     | questions click the right        | TA AIII (GI GI)<br>Respond to Questionnaire: Supplier Onboarding for FAKE SU @                                                                                                    |
|     | arrow after each section         | Time Zone Central Standard Time                                                                                                    |
|     | to advance to the next           | Questionnaire  Supplier Onboarding for FAKE SUPPLIER  Supplier FAKE SUPPLIER Supplier FAKE SUPPLIER 1  Status Drat                                                                                                    |
|     |                                  | Procurement BU ANS BU Supplier Site Due Date                                                                                                    |
|     | questionnaire.                   | Requested by many Palme Responder CAROL CARPUNAT Attachments None                                                                                                    |
|     |                                  | Questions Progress Section of 1. Tax V                                                                                                    |
|     |                                  | * 1. Do you perform any services in Missouri (employee or agent)?<br>○ a Ves                                                                                                    |
|     |                                  | ◯ b. No                                                                                                    |
|     |                                  | * 2. Do you store any inventory products in Missouri?<br>○ a vies                                                                                                    |
|     |                                  | () b. No                                                                                                    |
|     |                                  | <sup>®</sup> 3. Do you use Reps or Agents (non-employees) in Missouri for any reason? ○ a Yes                                                                                                    |
|     |                                  | 0 b. No                                                                                                    |
|     |                                  | * 4. How do you solicit orders in Missouri?                                                                                                    |
|     |                                  | D. Via Phone                                                                                                    |
|     |                                  | 🔿 c Email                                                                                                    |
|     |                                  | C d Other                                                                                                    |
| 7.  | You can see your progress        |                                                                                                    |
|     | with the bar.                    | Respond to Questionnaire: Supplier Onboarding for FAKE SU (2)                                                                                                    |
| 8.  | If you need go back to a         | Time Zone Central Standard Time<br>Last Saved 9/19/23 8:33 AB                                                                                                    |
|     | previous section, click the left | Questionnaire Tute Supplier Onboarding for FAKE SUPPLIER Supplier FAKE SUPPLIER 1 Status Draft                                                                                                    |
|     | arrow next to the section        | Procurement BU AMS BU Supplier Site Due Date                                                                                                    |
|     | name.                            | Requested by many ranne Responder CARCLOAR ONLY Attachments None                                                                                                    |
|     |                                  | Questions Progress Section 4 2 Legal V                                                                                                    |
|     |                                  | * 12. Do you have knowledge of any current or former employee of an Ameren company or his/her family member who has one of the<br>following relationships with the Supplier or any of the Supplier's affiliated companies: |
|     |                                  | (a) is an employee, owner, shareholder, partner, member, officer or director of the Supplier; or<br>(b) Has a financial interest in or financial relationship with the Supplier?                                           |
|     |                                  | (if above yes) Please provide the name of the Amerien empoyee and/or the name and relationship of the tamily memoer, and state<br>the nature of the relationship to the Suppler (Employee/Relationship).                   |
|     |                                  |                                                                                                    |
|     |                                  | Section 🝕 🔁 Legal 🔷 🕨                                                                                                    |
| 9.  | If you miss a question, you      |                                                                                                    |
|     | will get an error telling you    |                                                                                                    |
|     | which question or section you    | You can't submit the questionnaire because question 41 in section COI requires a response. (POQ-3645094)                                                                                                    |
|     | missed so you can go back        |                                                                                                    |
|     | and complete the section. All    | ОК                                                                                                    |
|     | sections / questions must be     |                                                                                                    |
|     | answered for you to submit.      |                                                                                                    |
| 10. | Once you have completed all      | Confirmation v                                                                                                    |
|     | the questions and submit you     |                                                                                                    |
|     | will get a confirmation          | The response to the Supplier Ophoarding for EAKE SUDDUED 1 questionnairs was submitted                                                                                                    |
|     | statement letting you know       | The response to the Supplier Onboarding for FARE SUFFLIER I questionnaire was subfilled.                                                                                                    |
|     | you have submitted the           | ок                                                                                                    |
|     | questionnaires.                  |                                                                                                    |

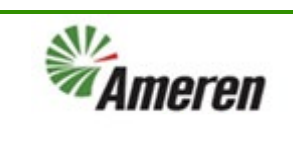

#### **Version Control**

| Number | Date      | Purpose / Changes | Author(s)      |
|--------|-----------|-------------------|----------------|
| 1.0    | 09/6/2023 | Document Creation | Tiffany Pallme |
|        |           |                   |                |